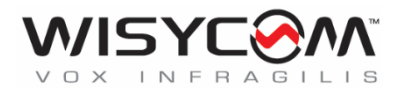

# MTH400 User Manual

# Wideband Wireless

Professional Handheld

Transmitter

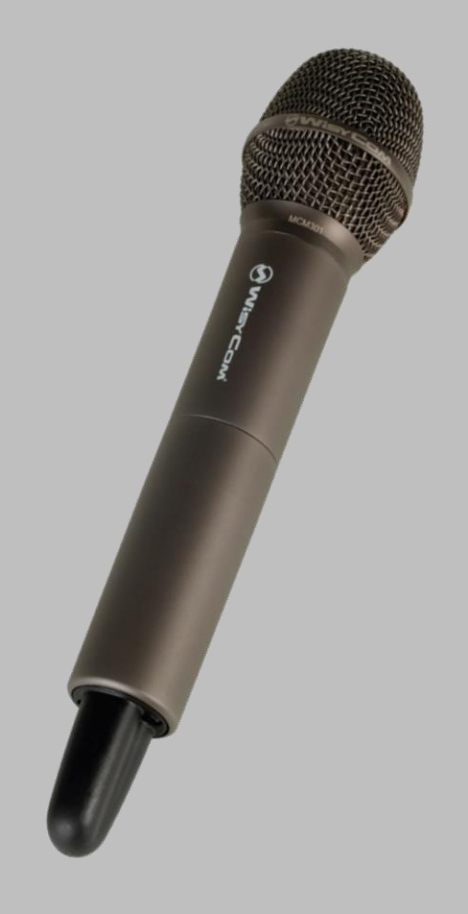

SN: \_\_\_\_\_

Rev.08 (rif. FW 1.30.0A)

Date: 18 May 2018

MTH400 User Manual

### **INTRODUCTION**

MTH400 is a professional radio microphone especially designed for broadcast/high quality applications.

MTH400 is composed by 3 detachable parts:

- MIC Head (available with cardioid/hyper-cardioid polar pattern).
- **MIC Body** (the below part can be open to access "Display & Setup controls" area (fig.1) and on the back the "Batteries holder & Infrared" area (fig. 2).
- MIC Antenna, made with fibreglass reinforced housing and with a "Wireless power switch" (fig. 3). "MIC Antenna" is fastened to body with 2 anvils and a micro-connector.

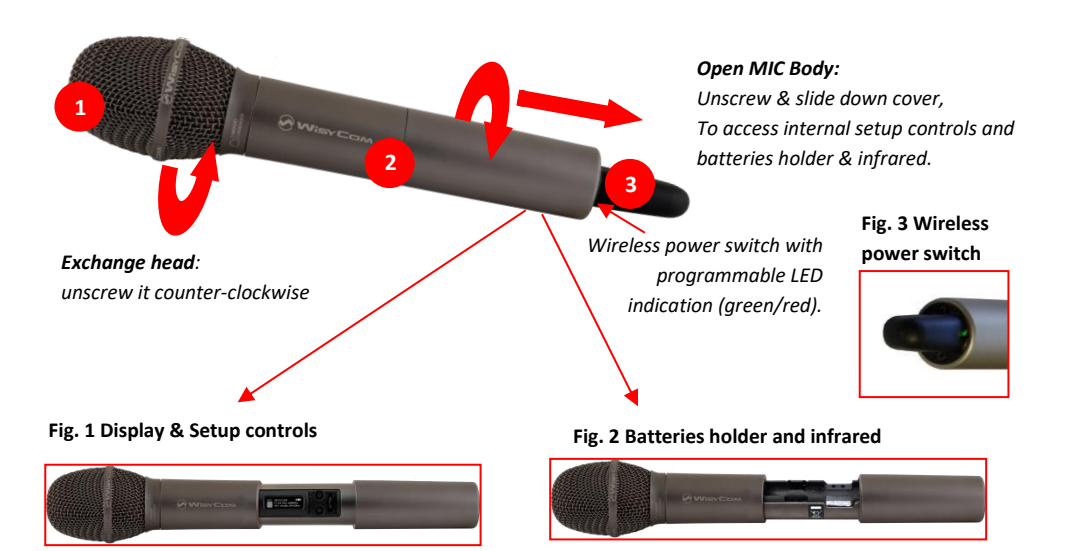

### **SAFETY INSTRUCTION**

- Read this safety instruction and the manual first
- Follow all instructions and information.
- Do not lose this manual.
- Do not use this apparatus under the rain or near the water.
- Do not install the apparatus near heaters or in hot environments, do not use outside the operating temperature range.
- Do not open the apparatus, only qualified service technician are enabled to operate on it. The
  apparatus needs servicing when it is not properly working or is damaged by liquids, moisture or
  other objects are fallen in the apparatus.
- Use only accessories or replacement parts authorized or specified by the manufacturer.
- Clean the apparatus only with dry cloths, do not use liquids.
- Report the serial number and the purchasing date in front of the manual. It is needed to have proper replacement parts or accessories from the manufacturer.
- When replacement parts are needed, use only replacement parts authorized from the manufacturer. Substitution with not authorized parts could result in electric shock, hazards or fire.
- Keep attention on all the labels with warnings or hazards on the apparatus.

## LED INDICATION (POWER SWITCH)

Led indication with bicolor led (red & green) on wireless power switch (fig. 3):

- Wireless transmission status: green when RF transmission power is on (on power on the device, this LED is red and become green when the RF transmission power is on).
- Battery status: green steady, slowly blinking (< 25%), quickly blinking (<12%)
- Modulation peak (if activated): red
- PTT status: red if active

### **BATTERIES**

MTH400 is working with 2 AA alkaline, NiMH or Lithium batteries (select correct type on setup controls). Battery status can be checked on internal OLED display or looking to LED status on power switch (see LED INDICATION section) 3.

#### **Battery substitution:**

- Open MIC body: unscrew counter-clockwise the below cover to access batteries holder;
- Take out below battery to release upper battery leverage;
- 2nd battery falls down and can be remove

Attention: always replace both the batteries

### **POWERING UP**

Move the wireless power switch (fig. 3) in upper position (towards MIC body) to activate wireless transmission: the front LED ③ lights up red and then green when the RF transmission power is on (blinking when battery is low!)

### **Setup control**

Open MIC Body to access the "display and controls" area (fig. 1):

- Graphics Display (OLED)
- B. Channel selection buttons (ch)
- MIC gain setup buttons (gain)
- 3 position selector (up / down / click)

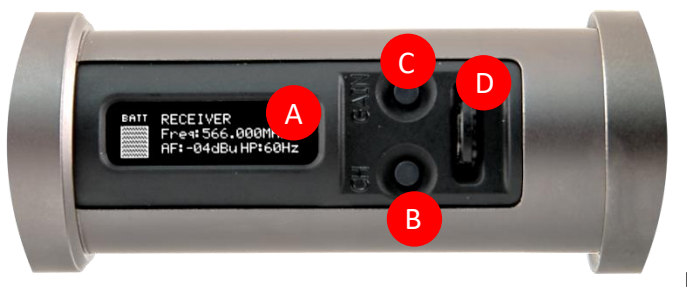

Fig. 4

# **OLED POWER UP (OLED IS IN OFF CONDITION)**

Pushing down selector (click), the graphic display oled turns on.

At the beginning a <START UP> menu is displayed, then <STATUS> menu enters automatically. In order to keep the <START UP> menu active, it is necessary to push and hold selector (click) for at least 2 sec.

# **OLED POWER DOWN (OLED IS IN ON CONDITION)**

Display turns off automatically after 15 sec, unless in <AUDIO> menu (with audio level < 5% from nominal).

# **DISPLAY MENU**

Using up/down selector all menus can be accessed in sequence.

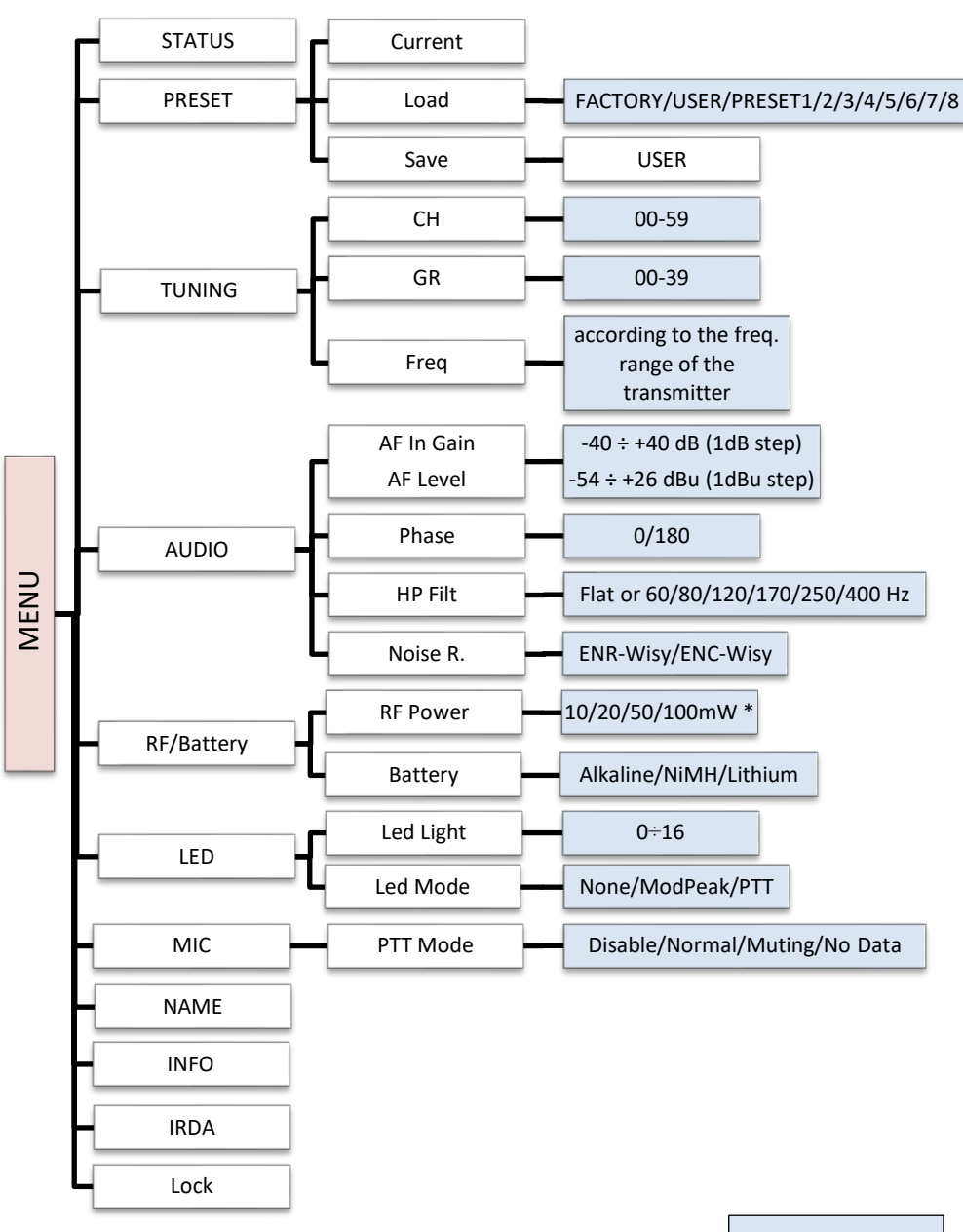

\* Depending on the Power Profile

Preset parameters

Using <up/down> selector all menus can be accessed in sequence, push <click> to enter edit mode (on the left side of the display appear "EDIT" and the selected parameter starts blinking):

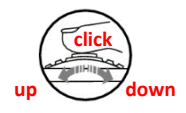

<up/down> to setup field

<click> again to confirm changes and exit.

If no button is pressed, the device exits the EDIT mode and returns the parameter as it was previously set.

#### <START UP> menu

These menus are displayed during power up for few seconds.

| MTH400 130 0A<br>BAND: 566-798 MHz<br>SN: R4528525 | This menu gives indication on product:  |
|----------------------------------------------------|-----------------------------------------|
|                                                    | - product id (MTH400),                  |
|                                                    | - the firmware release (ex. 1.30.0A),   |
|                                                    | - the band in extended format and       |
|                                                    | - the serial number.                    |
|                                                    | Keep selector pushed to hold this menu! |

#### <STATUS> menu

This is the first menu displayed after power up.

|                                                                      | Major info are displayed:                                                                                                    |  |  |
|----------------------------------------------------------------------|----------------------------------------------------------------------------------------------------|--|--|
| BATT CH:03 GR:03 <b>37550</b><br>Freq:610.000MHz<br>AF:-03dB HP:60Hz | <ul> <li>Current channel/group (i.e. CH:03 GR:03) or Receiver's name<br/>(i.e. RECEIVER) if the microphone has already been synchronized<br/>with a receiver</li> <li>Current frequency (i.e. 610 MHz)</li> </ul>                                                                     |  |  |
| BATT RECEIVER BF 50<br>Freq:610.000MHz<br>AF:-03dB HP:60Hz           | <ul> <li>Mic gain (i.e03dB) and high pass filter (i.e. 60Hz)</li> <li>If in the top right there is "RF10", "RF 50"or "RF 100", the transmission is active respectively at 10, 50 or 100mW (see <u>RF/BATTERY menu</u>)</li> <li>On left side, the battery bar is displayed</li> </ul> |  |  |

### <PRESET> menu

This menu can be entered by scrolling selector.

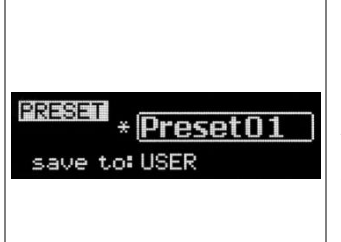

MTP41 can recall configuration presets. "FACTORY" recalls the Wisycom factory configuration. "USER" recalls the user configuration (the transmitter configuration is copied into the USER using the "save to" submenu). All "USER" menus are not locked by default, thus this is quick way to unlock features! When the user changes some parameters from the PRESET configuration (for less than frequency) a star appears on the topright corner until a save command is executed.

The other 8 configuration presets are user programmable thru the infrared and the PC interface (using the programmer UPK 300/UPKMimi or the receiver MRK950/MRK960).

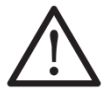

We provide the device with some preset configurations specifically designed for certain types of microphone or applications (it's possible to change these presets in any time using the TX manager). All parameters can be "left unchanged", "changed" or "changed and lock", allowing a very flexible way to pre-program MTH400 configuration.

### <TUNING> menu

This menu can be entered by scrolling selector or using *quick channel setup* button (ch).

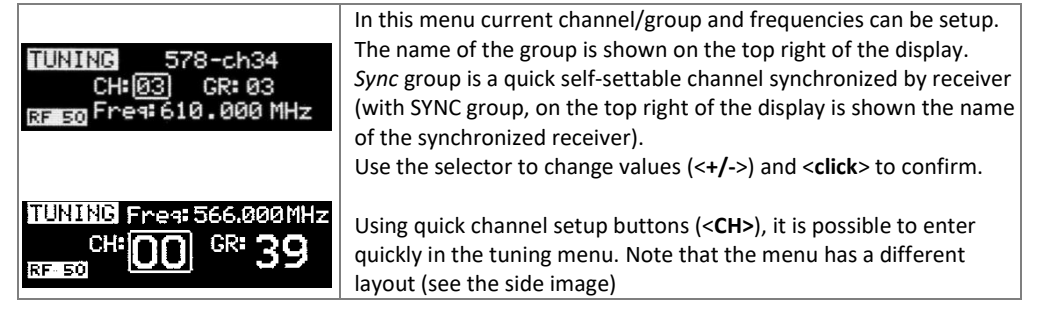

### <AUDIO> menu

This menu can be entered by scrolling selector or using <u>quick gain setup</u> button (gain).

| RUDIO AF Gain -12 dB<br>-42 -18 -6dB<br>reak<br>RUDIO AF Level -02 dBu<br>-42 -18 -6dB<br>reak | The sensitivity of the audio input is settable between " <b>AF Gain</b> "<br>(measured in dB) or " <b>AF Level</b> " (measured in dBu).<br>To help proper audio gain setting, an audio bar is supplied (with<br>maximum peak indicator) indicating the headroom to audio peak<br>(0 dB, nominal deviation 40KHz). Set the gain, with the maximum<br>input signal, avoiding the peak on the audio bar.<br><b>TRY TO SETUP TO HAVE A MAX PEAK HOLD BAR CLOSE TO -6dB</b> . |
|------------------------------------------------------------------------------------------------|----------------------------------------------------------------------------------------------------|
| FW010 +00 dB                                                                                   | Using quick gain setup buttons (< <b>GAIN</b> >), it is possible to enter quickly in the audio gain menu. Note that the menu has a different layout (see the side image)                                                                                                    |
| FUOIO<br>Phase: ذ<br>HP Filt.: 60Hz                                                            | The second <audio> menu allows to set:<br/>- audio phase (0° or 180°)<br/>- High Pass filter (Flat, 60, 80, 120, 170, 250, 400 Hz)</audio>                                                                                                    |
| AUDIO<br>Noise R.: <u>ENR-Wisy</u>                                                             | <ul> <li>The third <audio> menu allows to set the noise reduction:</audio></li> <li><u>ENR-Wisy</u>: designed for maximum noise reduction</li> <li><u>ENC-Wisy</u>: designed for maximum audio fidelity (use this in case of special vocal application or to remote instruments)</li> </ul>                                                                                                    |

NOTE: To show the three menu screen it's necessary to scroll down with the selector.

### <RF/BATTERY> menu

This menu can be entered by scrolling selector.

|                                                               | <b>RF power</b> can be setup to 10mW, 20mW, 50 mW or 100mW (depending on the Power profile). |
|---------------------------------------------------------------|----------------------------------------------------------------------------------------------|
| DC (DOTTERU                                                   | If it's selected "10mW", in the top right on the STATUS menu                                 |
|                                                               | appear "RF10".                                                                               |
| RF Fower: <u>09</u> jmm<br>RF Fower:09 jmm<br>RF Fower:09 jmm | If it's selected "50mW", in the top right on the STATUS menu appear "RF50".                  |
|                                                               | If it's selected "100mW", in the top right on the STATUS menu appear "RF100".                |
|                                                               | Battery type can be setup in Alkaline, NiMH or Lithium.                                      |

### <LED> menu

This menu can be entered by scrolling selector.

| Led Light: 16<br>Led Mode: ModPeak | Power switch green LED brightness can be setup $\rightarrow$ Led light (from |
|------------------------------------|------------------------------------------------------------------------------|
|                                    | 0 to 16).                                                                    |
|                                    | Led Mode setting define when the LED on the power switch (see                |
|                                    | Fig. 3) have to become RED:                                                  |
|                                    | - None: never,                                                               |
|                                    | - ModPeak: when audio get close to saturation)                               |
|                                    | - PTT: when the PTT button is pushed                                         |

### <MIC> menu

This menu can be entered by scrolling selector.

| MIC                 | 4 different <b>PTT</b> mode can be selected: Disable, Normal, Muting, |
|---------------------|-----------------------------------------------------------------------|
| PTT: <u>Disable</u> | No Data.                                                              |
|                     |                                                                       |

### <NAME> menu

This menu can be entered by scrolling selector.

|                       | In this menu it's possible to see the frequency set on the device  |
|-----------------------|--------------------------------------------------------------------|
| NAME Free 618.000 MHz | and the name of the transmitter.                                   |
| Actor_01              | It's possible to enter on this menu also pressing at the same time |
|                       | the CH/GAIN buttons (B+C)                                          |

### <INFO> menu

This menu can be entered by scrolling selector.

|                      | In this menu it's possible to see: |
|----------------------|------------------------------------|
|                      | - FW version                       |
| INFO FW:130_0A HW: 2 | - HW version                       |
| SN: T0940359 BW: 1   | - Serial number                    |
| BL: 101C OPT:        | - Bandwidth                        |
|                      | - Bootloader version               |
|                      | - Option                           |

### <IRDA> menu

This menu can be entered by scrolling selector.

|              | While there is this menu, the device can be connected to IRDA for |  |  |
|--------------|-------------------------------------------------------------------|--|--|
| IRDA         | setup or firmware upgrades.                                       |  |  |
| IRDA Enabled | Note: if the IRDA interface is enabled and there's no             |  |  |
|              | communication for around 10 seconds, the IRDA interface is        |  |  |
|              | automatically turned off.                                         |  |  |
|              |                                                                   |  |  |

On power on the device, the IRDA interface is enabled for 14 seconds.

### <LOCK> menu

This menu can be entered by scrolling selector.

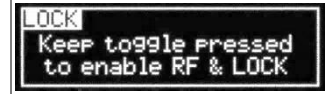

Long pressing (2 sec.) selector button (**click**) it locks MTH400 in transmission mode. To unlock, long pressing (2 sec.) selector button again.

#### <BOOTLOAD> menu

This menu can be entered by turning on the transmitter while pushing **at the same time** the <u>quick</u> <u>channel setup button</u> **<CH>** or connecting the device via IRDA using the IR Programmer for FW update

BOOTLOAD

Device is forced in bootloader mode to allow **FIRMWARE UPDATE**.

The following table sums up which parameters can be set and the related range settings.

| MENU                                        | PARAMETER           | MEANING                                                                         | RANGE SETTINGS                                                                                                    |  |
|---------------------------------------------|---------------------|---------------------------------------------------------------------------------|----------------------------------------------------------------------------------------------------|--|
|                                             | СН                  | Channel                                                                         | 0 ÷ 59                                                                                                    |  |
|                                             | GR                  | Group                                                                           | 0 ÷ 39 + SYNC GROUP                                                                                                    |  |
| TUNING                                      | Freq                | Frequency                                                                       | It depends on the MTH400 Model:<br>See technical spec. and variants for further<br>details                                                                                                    |  |
|                                             | AF Gain<br>AF Level | Gain of the<br>audio signal                                                     | -40dB ÷ +40dB step of 1dB<br>-54dBu ÷ +26dBu step of 1dBu                                                                                                    |  |
| AUDIO                                       | Phase               | Audio signal<br>phase                                                           | 0° or 180°                                                                                                    |  |
|                                             | HP                  | High Pass filter                                                                | Flat/60/80/120/170/250/400 Hz                                                                                                    |  |
|                                             | Noise R.            | Noise reduction                                                                 | ENR: Wisycom Extended-NR, noise optimized<br>ENC: Wisycom Extended-NC, voice optimized                                                                                                    |  |
| RF/BATTERY RF Power RF Power 10mW o (depend |                     | 10mW or 20mW or 50mW or 100mW (depending on the power profile)                  |                                                                                                    |  |
|                                             | Battery             | Battery type                                                                    | Alkaline, NiMH or Lithium                                                                                                    |  |
| LED                                         | Led Light           | Power switch<br>green<br>brightness                                             | 0÷16                                                                                                    |  |
|                                             | Led Mode            | It defines when<br>the power<br>switch led (see<br>Fig. 3) has to<br>become RED | None: never<br>ModPeak: when audio get close to saturation<br>PTT: when the PTT button is pushed                                                                                                    |  |
| МІС                                         | PTT Mode            | It defines how<br>and what<br>information the<br>transmitter has<br>to send     | Disable: when the PTT button is pushed, nothing<br>happen. (the transmitter sends AF+Tone<br>squelch)<br>Normal: when the PTT button is pushed, the<br>transmitter send a different RF signal. According<br>to the receiver configuration the audio can be<br>enabled/disable on LINE (and/or COM).<br>Muting: the transmitter doesn't send the audio.<br>The voice is cut, it doesn't enter to the<br>microphone<br>No Data: the transmitter sends neither tone<br>squelch nor battery data. |  |

# HOW TO USE WISYCOM TX MANAGER (v.1.1.5 OR ABOVE)

Wisycom TX Manager allows to read, modify and update the configuration of Wisycom transmitters. It is necessary to

- connected the programmer UPK300E/UPKMimi or the receiver MRK950/MRK960 to the PC thru <u>USB connection</u>
- run the Wisycom TX Manager
- enable the IRDA communication on the transmitter (see IRDA menu)

NOTE: Wisycom IR Programmer doesn't work whit MRK950/MRK960 if it is connected to the PC using an Ethernet cable.

The Wisycom IR Programmer's window is divided in 4 parts (see the image below):

**1** Interface and Device panel contains all the major information of the connected device

**Current Settings** panel shows the current configuration. Thanks the PRESET panel, a previous saved configuration can be chosen and loaded like current setting.

**3** Tuning Frequencies panel allows to handle Groups, Channels and Frequencies

**4** Presets panel allows to read, change and save different configurations

| SWisycom TX Manager - 1.1.5                                          |                                                                                                    |                                                                                      |                                                                                                    |
|----------------------------------------------------------------------|----------------------------------------------------------------------------------------------------|--------------------------------------------------------------------------------------|----------------------------------------------------------------------------------------------------|
| Interface<br>UFK300<br>UFK300<br>Interface Connection<br>IR Activity | Current Settings<br>Preset<br>Preset<br>Name<br>PRESET5<br>Chi: [03] Chi: [03] Chi: [0 | Tuning Frequencies Lock Hidden                                                       | Presets         Presets           Soloct         Preset05           Name         PRESETS           SAVE         Lock           Turning         Lock           OH: 00 ▼ GR: 00 ▼ GR: 00 |
| Device                                                               | Audio                                                                                                    | 00 570.000 lock<br>01 578.000 lock<br>02 586.000 lock                                | Freq. 570.000 MHz Audio Ether: 5/Hz Juck:                                                                                                    |
|                                                                      | Noise Red.: ENR-Wisy  Hidden: Hidden:            | 03 594.000 lock<br>04 602.000 lock<br>05 610.000 lock                                | Noise Red ENR Wisy Don't Care                                                                                                    |
| MTH400                                                               | AFIn Gain ▼ 1-3 S Hidden:<br>Limiter:<br>Min / PTT                                                                                                    | 06 618.000 lock<br>07 626.000 lock<br>08 634.000 lock                                | [d8] 1 ***  Uon't Lare: ]                                                                                                    |
| Serial #: R4528525<br>Channels: 81 Groups: 40                        | Mic Mode: Lock: Hidden:<br>Phase: 0* Lock: Hidden:                                                                                                    | 09 642.000 lock<br>10 650.000 lock<br>11 658.000 lock                                | Mic Mode: Lock: Don't Care: Phase: 0° Z Don't Care:                                                                                                    |
| Range: 566-798<br>PLL Step 25.000 kHz                                | PTT: muting Lock: Hidden                                                                                                    | 12 666,000 lock<br>13 674,000 lock<br>14 682,000 lock                                | PTT: disabled Don't Care:                                                                                                    |
| Opt:<br>BoofVer: MTH400 101D                                         | Type: Akane Hidden                                                                                                    | 15 630.000 lock<br>16 638.000 lock                                                   | Power: 50 mW Look:                                                                                                    |
| TXname: Singer 1<br>Menu Info Hidden: 🔽<br>EDIT: LOCKED              | LED Switch<br>Led Mode: mod. peak Viden<br>Led Light: 16 Lock: Hidden                                                                                                    | SAVE Load Out Freq. (lock->Hidden)<br>LOAD Al groups<br>Save legacy (no lock/hidden) | LED Switch<br>Led Mode mod. peak _ Den't Care.<br>Led Light 8 _ Den't Care.                                                                                                    |

10 different configurations are available:

- FACTORY configuration is a locked configuration: no parameter can be changed.
- USER configuration is the only configuration that can be saved using the OLED display (see <PRESET> menu). Note: It is not possible to change the name of this configuration.
- Other 8 configurations where the user can change both the name and the values of all parameters.

# **INTERFACE AND DEVICE PANEL (1)**

At the beginning, the program checks which IR devices are detected and they appears on the **Interface** panel.

The user has to select the device and push <connect> button in order to open the communication with the IR device. A picture on the top in the Interface panel help the user in this selection showing the type of devices detected. During this process the "IR activity" led blinks to indicate that the program wait connection's answer from the IR device.

A successful connection is signaled with the "interface connection" green led, while a failed connection is signaled with the "communication error" led.

Once a supported device is found, the software automatically reads all the data related to the remote configuration, as well as the frequencies that are pre-programmed.

Firstly, in order to avoid unwanted operation, no parameters can be changes and the EDIT button, presents on the bottom of **Device** panel, is yellow and set to **LOCKED** state. Pushing the EDIT button, it becomes grey and sets to **UNLOCKED** state to indicate that the configurations can be modified.

In this panel it's possible to assign a name to the TX (not available for FW v.1.22.0F or previous). Under this parameter, there is a flag to hide the info menu on the TX (not available for FW v.1.22.0F or previous)

# CURRENT SETTINGS PANEL (2)

In the Current Settings panel the user can

with Preset panel → load one of the 10 available configurations

| Preset              |      |   |     |           |
|---------------------|------|---|-----|-----------|
| <sup>o</sup> reset: | USER | - | SET | Hidden: 🕅 |
| Name:               | USER |   |     | _         |

with other panels → modify all the configuration's parameters (the same that are changeable in the OLED display). Each parameter can be locked or hidden clicking the related lock/hidden button, so the set value cannot be changed next or cannot be visible on the OLED display.

ATTENTION: All the modifies applied to the Current Settings panel are instantaneous: they are applied directly to the device and save in its memory <u>but no saved in the preset configuration</u>.

# TUNING FREQUENCIES PANEL (3)

With the Tuning Frequencies panel the user can select a frequencies group (0÷39) and for each one execute the following operations:

- modify the Group's Name
- lock and/or hidden the group
- for each channel (0 ÷59) of the selected group: change the frequency value and the related status (locked/hidden) (in the center grid frequency)

Group: 01

Tuning Frequencies

Lock:

The SAVE button, at the top of the panel, save the changes of the group selected (name group, lock/hidden group).

To change a frequency value for a specific channel: double click on the grid frequency panel (row=channel's number), insert the new frequency value and press OK button.

|    |           |               | Name:          | GROI     | JP01            |       | 54 | AVE      |
|----|-----------|---------------|----------------|----------|-----------------|-------|----|----------|
| СН | Frequency | Lock          | Hidden         | ^        |                 |       | СН | Frequenc |
| 00 | 630.000   |               |                |          |                 |       | 00 | 630.000  |
| 01 | 630.000   |               |                |          |                 |       | 01 | 630.000  |
| 02 | 630.000   | 1 double c    | lick           |          |                 |       | 02 | 630.000  |
| 03 | 630.000 📝 |               |                |          |                 |       | 03 | 630.000  |
| 04 | 630.000   |               | Froque         | ancu     | ×               |       | 04 | 630.000  |
| 05 | 630.00    | e             | riequi         | cricy    |                 |       | 05 | 630.000  |
| 06 | 630.000   | Insert freque | ency value (ra | ange 63  | 80-750 MHz)     |       | 06 | 720.000  |
| 07 | 630.000   | Step 25.000   | ikHz 🌈         | n (C     | sert freq value |       | 07 | 630.000  |
| 08 | 630.000   | Frequency:    | 720            | <u>س</u> | MHz             |       | 08 | 630,000  |
| 09 | 630.000   |               |                |          |                 |       |    |          |
| 10 | 630.000   |               |                | OK       | cancel          | · · · |    |          |
| 11 | 630.000   |               | · · · · ·      | ٨        | II              |       |    |          |
| 12 | 630.000   |               | 0              |          |                 |       |    |          |
| 13 | 630.000   |               | (3)pre         | ss OK    |                 |       |    |          |
| 14 | 630.000   |               | -              |          |                 |       |    |          |
| 15 | 630.000   |               |                | ×        |                 |       |    |          |

| СН | Frequency | Lock   | Hidden | 1                                | To lock/hide a specific channel,   |
|----|-----------|--------|--------|----------------------------------|------------------------------------|
| 00 | 630.000   |        |        |                                  | double click on the grid frequency |
| 01 | 630.000   |        |        | double click to LOCK the channel | nanol                              |
| 02 | 630.000   | lock 🗲 | hidden |                                  | pariei.                            |
| 03 | 630.000   |        |        | double click to HIDE the channel |                                    |

NOTE: keeping pressed the CTRL button on the keyboard and clicking the wanted channel/group shown on the frequencies grid, the tuning process is executed. It is equivalent to configure the Tuning in the Current Settings panel but it is easier. The device is re-tuned immediately, so be sure that the RF power is turned off while changing frequencies with other RF systems in use around you!

If the currently tuned channel is on the same group that is listed on the grid, the background color of the related cell (channel) on the grid becomes yellow.

| Preset Preset: FACTORY  SET Name: FACTORY Tuning | Tuni<br>Grou<br>Nam | ng Frequencies<br>p: 01 💽<br>e: G OP01 | Lock: 🗖<br>Hidden: | SAVE   |   |
|--------------------------------------------------|---------------------|----------------------------------------|--------------------|--------|---|
| CH: 06 🗲 GR: 01                                  | ы                   | nieguency                              | Lock               | Hidden | ^ |
| Freq: 720.000 MHz                                | 00                  | 630.000                                |                    |        |   |
| Audio                                            | 01                  | 630.000                                |                    |        |   |
| Filter: 65 Hz 🗸 Lock: 🗖                          | 02                  | 630.000                                |                    |        |   |
|                                                  | 03                  | 630.000                                |                    |        |   |
|                                                  | 04                  | 630.000                                |                    |        |   |
|                                                  | 05                  | 630.000                                |                    |        |   |
| AF In Ga                                         |                     | 720.000                                |                    |        |   |
| LE LETT                                          |                     | -                                      | _                  |        | - |

Using the LOAD/SAVE button, at the bottom of the panel, it is possible to **load/save** the frequencies for the selected group from/to a .wdf file. To save the frequencies of all the groups click to the related button above. The legacy option save the channels without the hidden/lock info.

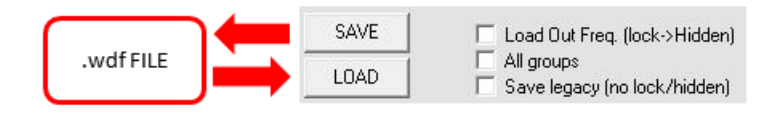

# PRESETS PANEL (4)

The Preset panel allows to manage all the 10s available configurations. For each configuration it is possible to set the name and all the parameters value except for FACTORY and USER configurations (see table below).

| PRESETS: | NAME* | LOCK/DON'T CARE | PARAMETERS<br>VALUE |
|----------|-------|-----------------|---------------------|
| FACTORY  |       |                 |                     |
| USER     |       |                 | V                   |
| OTHERS   | V     | V               | V                   |

√=change is allowed

\* Be careful to write a meaningful name for the preset because the name will appear on the settings list of the device menu! Please, avoid empty names.

If a parameter is "locked", it cannot be modified by device menu (using OLED display), while if "don't care" propriety is active, when the user load the configuration, the parameter's value doesn't changed.

### ATTENTION: Changes are applied only after a "save" action.

NOTE: *"a trick"* In case of the user have a locked parameter and he is in great need for modify it, he can save the configuration to USER configuration by OLED (see PRESET menu) and then load the USER configuration (in this way all the parameters have the lock propriety disable and the user can modify all the parameters).

## **FILE MENU**

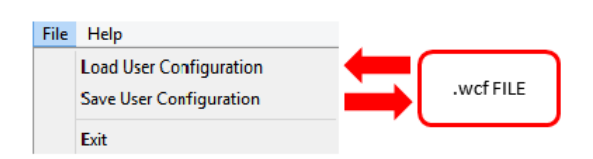

Using a file menu at the top left of the panel it is possible to **load/save all the configuration** values of the device to/from a .wcf file (Wisycom Configuration File).

### Save a .wcf file

With an infrared device correctly connected, select File->Save User Configuration and select the destination file.

### Load a .wcf file

To load a user configuration select File->Load User Configuration and select a previously saved data file; a form will be shown, where it's possible to select which data has to be restored and which skipped. This allow the user to load a particular configuration while keeping other data.

# **TECHNICAL SPECIFICATIONS**

| Switchable<br>channels                                                                                                    | 2400 allocated by 40 groups of 60 channels (in specific frequency range), quickly selectable with dedicated buttons                                                                                                    |  |  |  |  |  |  |
|----------------------------------------------------------------------------------------------------|----------------------------------------------------------------------------------------------------|--|--|--|--|--|--|
| Switching window                                                                                                    | Up to 232 MHz, depending on band (see Variants on the next page)                                                                                                    |  |  |  |  |  |  |
| Frequencies                                                                                                    | Quartz PLL frequency synthesizer circuit (25 kHz step)                                                                                                    |  |  |  |  |  |  |
| Frequency stability                                                                                                    | • ± 2,5 ppm (in the rated temperature range)                                                                                                    |  |  |  |  |  |  |
| Temperature range                                                                                                    | -10 ÷ +55 °C                                                                                                    |  |  |  |  |  |  |
|                                                                                                    | <ul> <li>10mW (ERP) (to respect some local norm)</li> </ul>                                                                                                    |  |  |  |  |  |  |
| Max RF power                                                                                                    | • 20/50/100 mW (ERP) (note: in some countries middle power can be disabled, for loca<br>norm!)                                                                                                    |  |  |  |  |  |  |
| Spurious emissions                                                                                                    | < 2 nW                                                                                                    |  |  |  |  |  |  |
| Modulation                                                                                                    | wideband FM with pre-emphasis                                                                                                    |  |  |  |  |  |  |
| Nominal deviation                                                                                                    | ±40 kHz (Peak deviation = ±56 kHz)                                                                                                    |  |  |  |  |  |  |
|                                                                                                    | MTH400 transmits also a digitally modulated sub-carrier, suitable for:                                                                                                    |  |  |  |  |  |  |
| Telemetry feature                                                                                                    | <ul> <li>tone-squelch</li> <li>remote battery</li> <li>optional PTT (push</li> </ul>                                                                                                    |  |  |  |  |  |  |
|                                                                                                    | operating monitoring to talk) operation                                                                                                    |  |  |  |  |  |  |
| AF input connection                                                                                                    | Directly interchangeable microphone-heads                                                                                                    |  |  |  |  |  |  |
| AF input level 60 dB adjustable range from -54 to +6 dBu at peak deviation (1 kHz), adjustable steps                                           |                                                                                                    |  |  |  |  |  |  |
| Max. input level                                                                                                    | +26 dBu                                                                                                    |  |  |  |  |  |  |
| Max sound<br>pressure                                                                                                    | 150 dB SPL (0,5% THD), with MCM301/MCM302/MCM303/MCM304/MCM305 condenser-heads                                                                                                    |  |  |  |  |  |  |
| Noise-Reduction                                                                                                    | se-Reduction ENR (Wisycom Extended-NR), with independent Attack- and Recovery-time, noise optimized ENC (Wisycom Extended-NC), with independent Attack- and Recovery-time, voice optimized & with reduced pre-emphasis                                                                                                    |  |  |  |  |  |  |
| AF bandwidth                                                                                                    | 45 Hz ÷ 21 KHz (3dB)<br>55 Hz ÷ 20 KHz (1dB)                                                                                                    |  |  |  |  |  |  |
| Distortion                                                                                                    | < 0.3 % (0.15 % typ.)                                                                                                    |  |  |  |  |  |  |
| Signal-to-noise ratio<br>typ. 115 dB (A) <sub>rms</sub> with 40kHz deviation<br>typ. 121 dB (A) <sub>rms</sub> with 56kHz deviation            |                                                                                                    |  |  |  |  |  |  |
| Led                                                                                                    | <ul> <li>Led indication with bicolor led (red &amp; green) on wireless power switch:</li> <li>Wireless transmission status: GREEN on/off</li> <li>Modulation peek (if activated): RED</li> <li>Battery lifetime status: GREEN</li> <li><u>steady</u> (&gt; 25%) - <u>slowly blinking</u> (&lt; 25%) - <u>guickly blinking</u> (&lt;12%)</li> <li>Ptt status: RED if active</li> </ul> |  |  |  |  |  |  |
| Display                                                                                                    | High contrast OLED (Organic light-emitting diode) display (96 x 36 pixels)<br>8 step battery lifetime indication: 7 <u>bars</u> (100%-87%-75%-63-50%-38%-25%) and " <u>empty</u><br><u>bar</u> " quickly blinking (12% remaining)                                                                                                    |  |  |  |  |  |  |
| Power supply                                                                                                    | 2 AA size cell (Alkaline, rechargeable NiMH or Lithium)                                                                                                    |  |  |  |  |  |  |
| MTH400 Battery life<br>(2AA alkaline)                                                                                                    | <ul> <li>approx. 14 hours @ 10mW continuous working</li> <li>approx. 10 hours @ 50mW continuous working</li> <li>approx. 7 hours @ 100mW continuous working</li> </ul>                                                                                                    |  |  |  |  |  |  |
| Dimensions                                                                                                    | $\Rightarrow$ body max. diameter 33 mm (without microphone-head)<br>$\Rightarrow$ total length 183 mm (without microphone-head)                                                                                                    |  |  |  |  |  |  |
| Weight         Approx. 300g, including battery and MCM3xx (condenser) mic-head (appr           batteries excluded)         batteries excluded) |                                                                                                    |  |  |  |  |  |  |

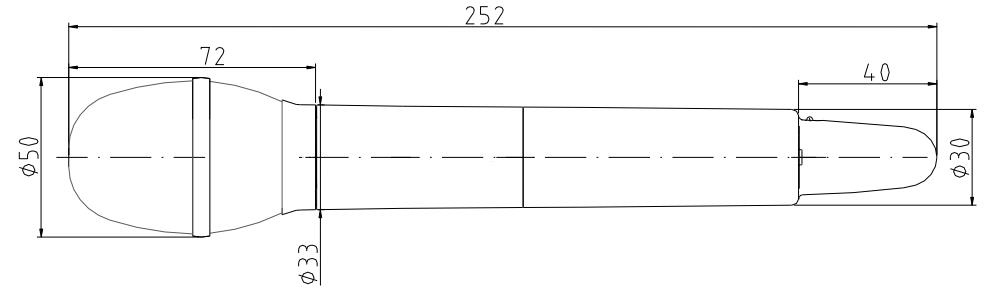

Note: unit is mm

### <u>POWER PROFILE & COUNTRY</u> FREQUENCY RANGE:

EU max power 50mW (Europe) WV1 / EUX max power 100mW (Europe) US max power 50mW, limited to 698MHz (USA & Canada) USX max power 100mW, limited to 698MHz (USA & Canada) US8 max power 100mW (USA) IP max power 100mW, limited to 714MHz (Japan) N2 max power 100mW, limited to the range 502÷698MHz (New Zealand)

### VARIANTS:

COLOR
 body color titanium gray (ceramic coating)
 body color black (powder coating)

#### FREQUENCY RANGE

- **B5** 470-654 MHz
- B2 566-798 MHz
- **B3** 510-698 MHz
- B8 940-960 MHz

# Compliance

| Model                    | In Compliance with                                                                                  | Max Power                            | Country       |
|--------------------------|----------------------------------------------------------------------------------------------------|--------------------------------------|---------------|
| MTH400<br>MTH400-EU      | EN 301 489-1/-9<br>EN 600065<br>EN 300 422-1/-2                                                     | 50mW                                 | Europe<br>C € |
| MTH400-0W1<br>MTH400-EUX | EN 301 489-1/-9<br>EN 600065<br>EN 300 422-1/-2<br>EN 300 454-1/-2                                  | 100mW*                               | Europe<br>C€  |
| MTH400-US                | FC PART 74<br>FCC-ID: POUMTH400<br>RSS-123, RSS-102<br>IC: 11967A-MTH400<br>Limited to 698MHz       | 50mW                                 | USA, Canada   |
| MTH400-USX               | FC PART 74<br>FCC-ID: POUMTH400USX<br>RSS-123, RSS-102<br>IC: 11967A-MTH400USX<br>Limited to 698MHz | 100mW                                | USA, Canada   |
| MTH400-US8               | FC-ID: POUMTH400US8<br>Limited to<br>941.50-952.00MHz,<br>952.85-956.25MHz,<br>956.45-959.85MHz     | 100mW                                | USA           |
| MTH400-JP                | Eimited to 714 MHz                                                                                  | 10mW<br>d in the battery compartment | Japan         |
| MTH400-NZ                | EN 300 422-1/-2<br>EN 300 454-1/-2<br>Limited to the range<br>502÷698MHz                            | 100mW                                | New Zealand   |

\* MTH400-0W1/MTH400-EUX is not an SRD device, it requires specific authorization by your local frequency authority! **Note**: The above technical specifications refer to the MTH 400 "transmitter" section. The acoustic specs are relevant to the microphone-head used. The MTH 400 transmitter complies with ETSI 300 422.

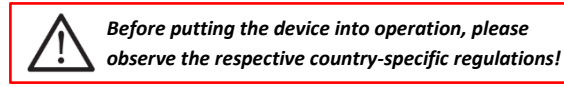

# **MANUFACTURER DECLARATIONS**

### In compliance with the following requirements

RoHS Directive (2002/95/EC)

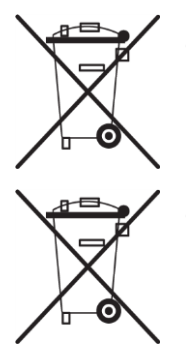

WEEE Directive (2002/96/EC)

Please dispose of the diversity transmitter at the end of its operational lifetime by taking it to your local collection point or recycling center for such equipment

Battery Directive (2006/66/EC) The supplier batteries or rechargeable b

The supplier batteries or rechargeable batteries can be recycled. Please dispose of them as special waste or return them to your specialist dealer. In order to protect the environment, only dispose of exhausted batteries.

### **FCC Conformity**

This device complies with Part 74 of the FCC Rules. Operation is subject to the following two conditions:

(1) This device may not cause harmful interference, and

(2) This device must accept any interference received, including interference that may cause undesired operations.

Changes or modification not expressly approved by the party responsible for compliance could void the user's authority to operate the equipment.

FCC ID can be found near the battery compartment (unscrew & slide down the cover).

FCC ID: POUMTH400 option US

FCC ID: POUMTH400USX option USX

FCC ID: POUMTH400US8 option US8

### **Industry Canada Conformity**

#### ΕN

This device complies with Industry Canada RSS-123. Operation is subject to the following two conditions: (1) this device may not cause interference, and (2) this device must accept any interference, including interference that may cause undesired operation of the device.

### FR

Le présent appareil est conforme aux CNR d'Industrie Canada applicables aux appareils radio RSS-123. L'exploitation est autorisée aux deux conditions suivantes : (1) l'appareil ne doit pas produire de brouillage, et (2) l'utilisateur de l'appareil doit accepter tout brouillage radioélectrique subi, même si le brouillage est susceptible d'en compromettre le fonctionnement.

#### **ITALY ONLY**

#### Obblighi di informazione agli utilizzatori

ai sensi dell'art. 13 del Decreto Legislativo 25 luglio 2005, n. 151 "Attuazione delle Direttive 2002/95/CE, 2002/96/CE e 2003/108/CE, relative alla riduzione dell'uso di sostanze pericolose nelle apparecchiature elettriche ed elettroniche, nonché allo smaltimento dei rifiuti"

#### Smaltimento di apparecchiature elettriche ed elettroniche di tipo professionale

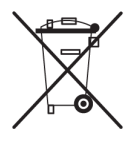

Il simbolo del cassonetto barrato riportato sull'apparecchiatura o sulla sua confezione indica che il prodotto alla fine della propria vita utile deve essere raccolto separatamente dagli altri rifiuti.

La raccolta differenziata della presente apparecchiatura giunta a fine vita è organizzata e gestita dal produttore. L'utente che vorrà disfarsi della presente apparecchiatura dovrà quindi contattare il produttore e seguire il sistema che questo ha adottato per consentire

la raccolta separata dell'apparecchiatura giunta a fine vita. L'adeguata raccolta differenziata per l'avvio successivo dell'apparecchiatura dismessa al riciclaggio, al trattamento e allo smaltimento ambientalmente compatibile contribuisce ad evitare possibili effetti negativi sull'ambiente e sulla salute e favorisce il reimpiego e/o riciclo dei materiali di cui è composta l'apparecchiatura.

Lo smaltimento abusivo del prodotto da parte del detentore comporta l'applicazione delle sanzioni amministrative previste dalla normativa vigente.

#### Smaltimento batterie usate

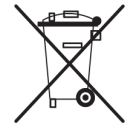

Questo prodotto può contenere batterie. Questo simbolo apposto sulle batterie significa che non possono essere smaltite insieme a normali rifiuti domestici, bensì devono essere depositate negli appositi punti di raccolta delle batterie.

Iscrizione al Registro A.E.E. n. IT0910000006319

# **DECLARATION OF CONFORMITY**

### DICHIARAZIONE DI CONFORMITA' DECLARATION OF CONFORMITY

Il sottoscritto, rappresentante il seguente costruttore The undersigned, representative of the following manufacturer

WISYCOM S.r.I. via Spin, 156 - 36060 Romano d'Ezzelino (VI) - Italy

DICHIARA che l'apparecchiatura descritta in appresso: DECLARES that the product: Descrizione Handheld trasmitter Description Modello Mth400

è conforme alle disposizioni legislative che traspongono le seguenti direttive:

- direttiva 2004/108 CE (Direttiva EMC)
- direttiva 2006/95 CE (Direttiva Bassa Tensione)
- direttiva 99/5 CEE (Direttiva Apparecchiature Radio)

is in accordance with the following Directives:

- 2004/108 EC Directive (EMC Directive)
- 2006/95 EC Directive (Low Voltage Directive)
- 99/5 EEC (Radio Equipment Directive)

e che sono state applicate tutte le norme e/o specifiche tecniche di seguito indicate and that all the following standards have been applied

EN 60065:2002 + A1:2006 + A11:2008 + A2:2010 + A12:2011 EN 301 489-1 V1.9.2 EN 301 489-9 V1.4.1 EN 300 422-2 V1.3.1

| Luogo<br>Place                                         | Romano D'Ezzelino                                                                                    |
|--------------------------------------------------------|----------------------------------------------------------------------------------------------------|
| Data<br>Date                                           | 25 July 2012                                                                                         |
| Firma<br>Sign<br>(nome o funziono)<br>(name and title) | Franco Maestrelli<br>WISYCOM s.r.l.<br>Franco Maestrelli<br>Amministretore tanco<br>franco Mae tanco |

mth400-ce declaration.doc

1/1

| MTH400 User Manual |      |  |
|--------------------|------|--|
|                    |      |  |
|                    |      |  |
|                    |      |  |
|                    |      |  |
|                    |      |  |
|                    |      |  |
|                    |      |  |
|                    |      |  |
|                    |      |  |
|                    |      |  |
|                    | <br> |  |
|                    |      |  |
|                    |      |  |
|                    | <br> |  |
|                    |      |  |
|                    |      |  |
|                    |      |  |
|                    |      |  |
|                    |      |  |
|                    |      |  |
|                    |      |  |
|                    |      |  |
|                    |      |  |
|                    |      |  |
|                    | <br> |  |
|                    |      |  |
|                    |      |  |
|                    |      |  |

MTH400 User Manual

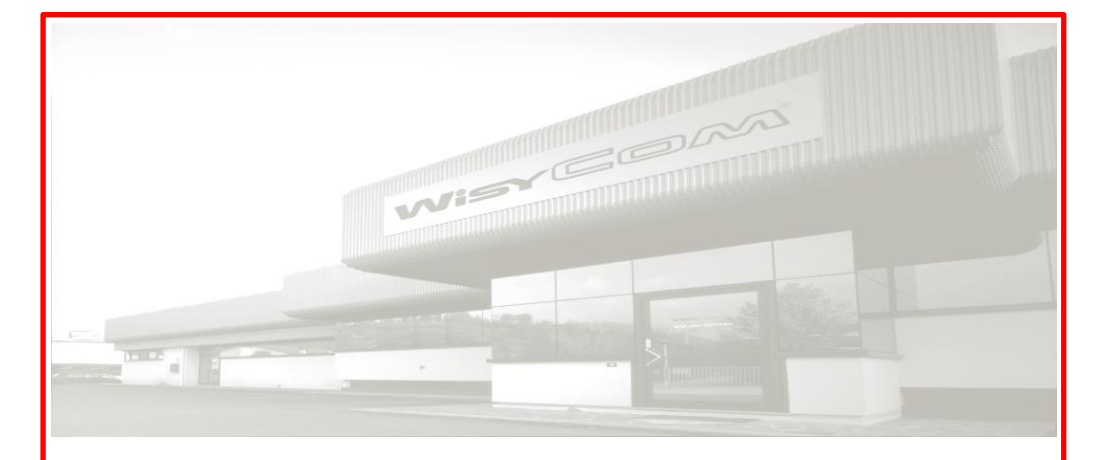

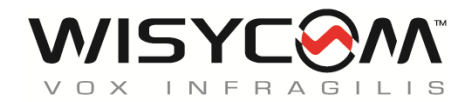

Via Spin 156 • I-36060 Romano d'Ezzelino • Italy Tel. +39 -0424 -382605 • Fax +39 - 0424 - 382733 www.wisycom.com • e-mail: sales@wisycom.com

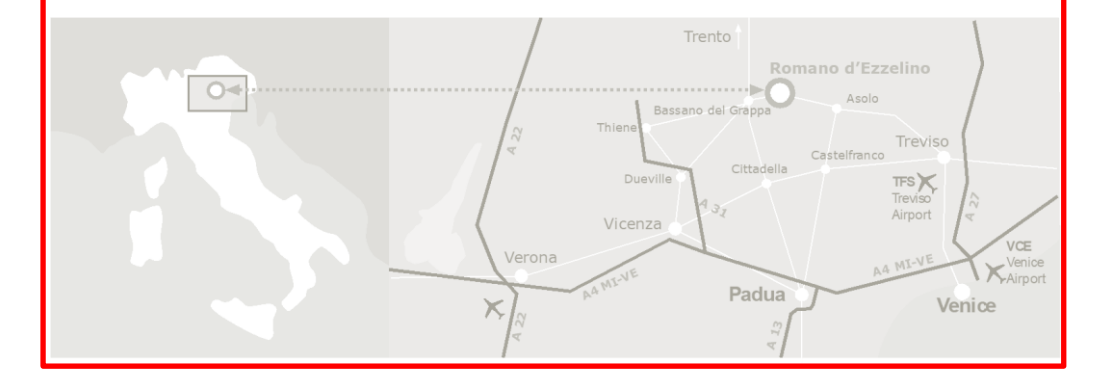